# GUIA RAPIDA

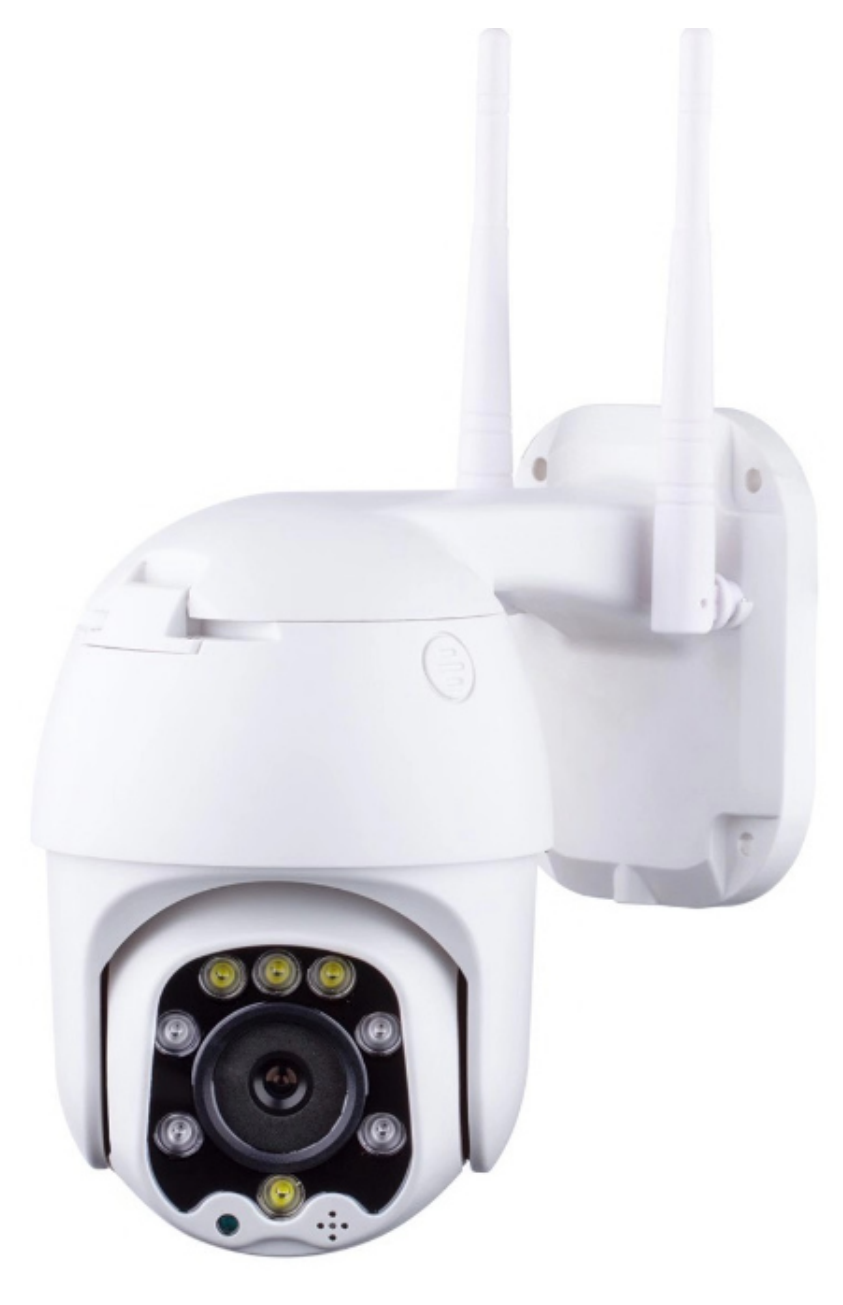

# 3G/4G Cámara HD

# V 1.2

#### 10-11-2022

# Contenido

- 1. Sobre la cámara
- 2. Instalación de la tarjeta Micro SD y tarjeta SIM
- 3. Conectando su cámara
- 4. Visionado desde el teléfono móvil
- 5. Visionado desde el PC
- 6. Revisando la tarjeta SIM
- 7. Configuración manual

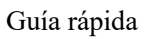

## 1. Sobre la cámara

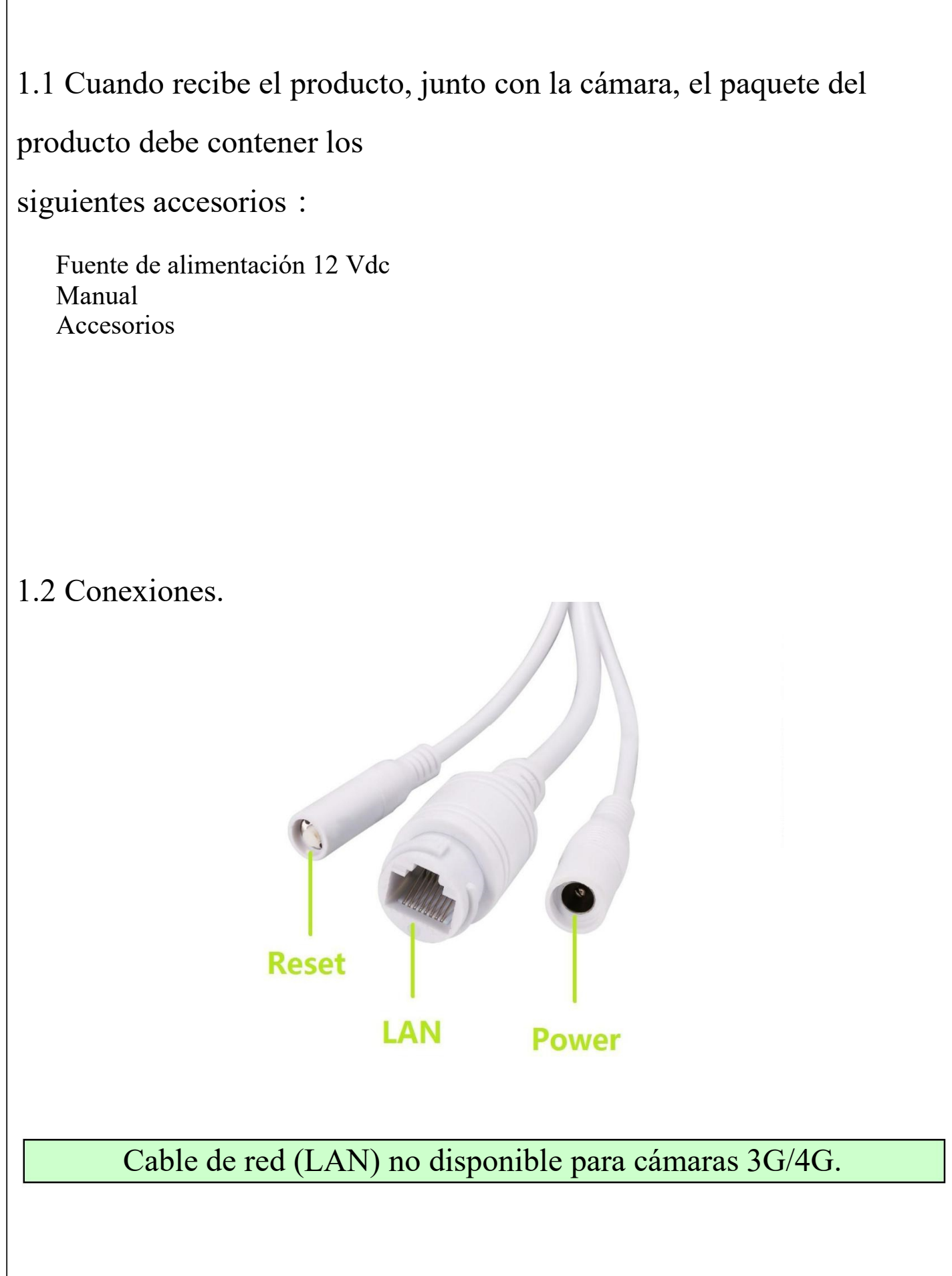

# 2. Instalar la tarjeta Micro SD y la tarjeta SIM

2.1 Remover el tornillo y retirar la tapa donde indica "TF"

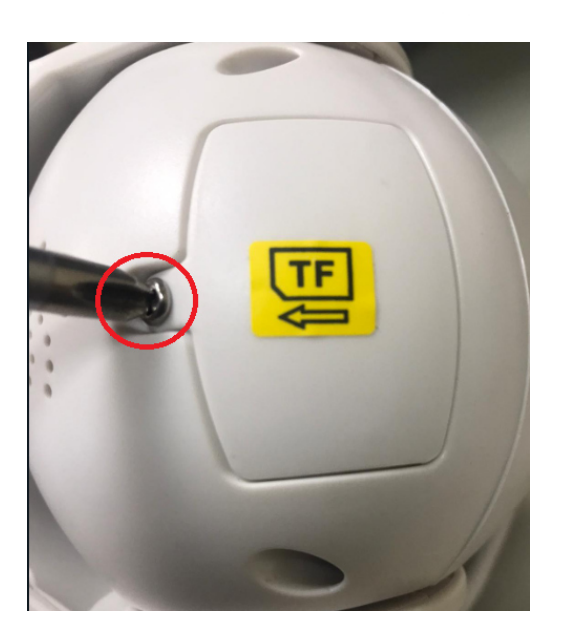

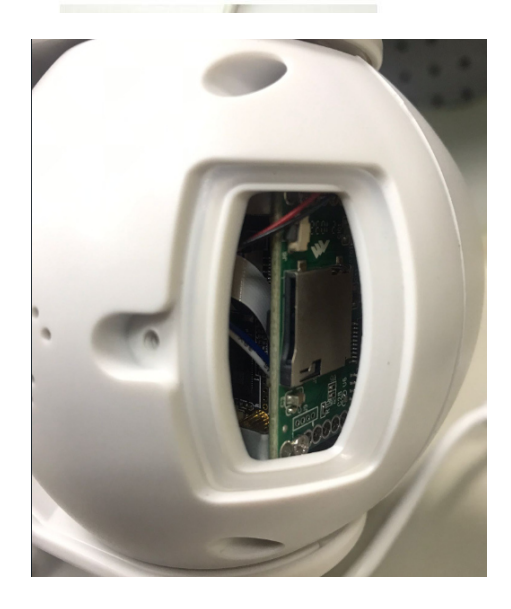

2.2 Remover los tornillos donde indica "SIM"

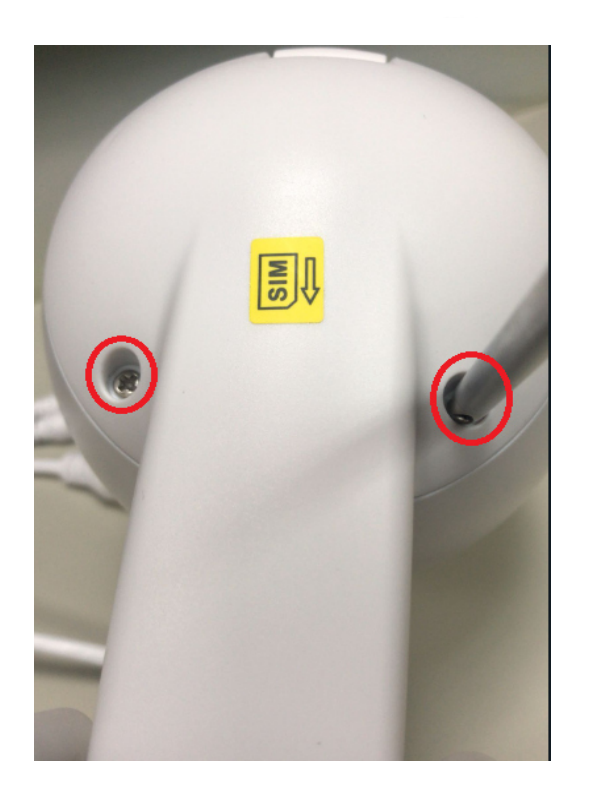

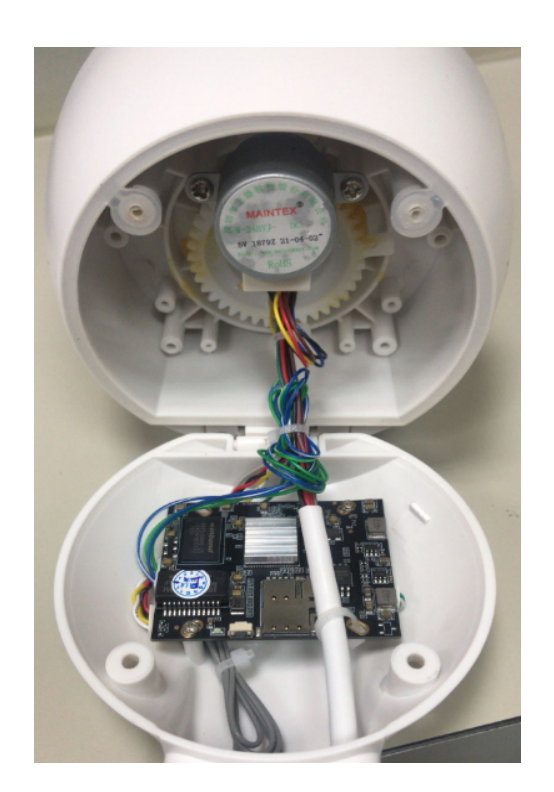

#### 2.3 Insertar la tarjeta Micro SD y la tarjeta SIM.

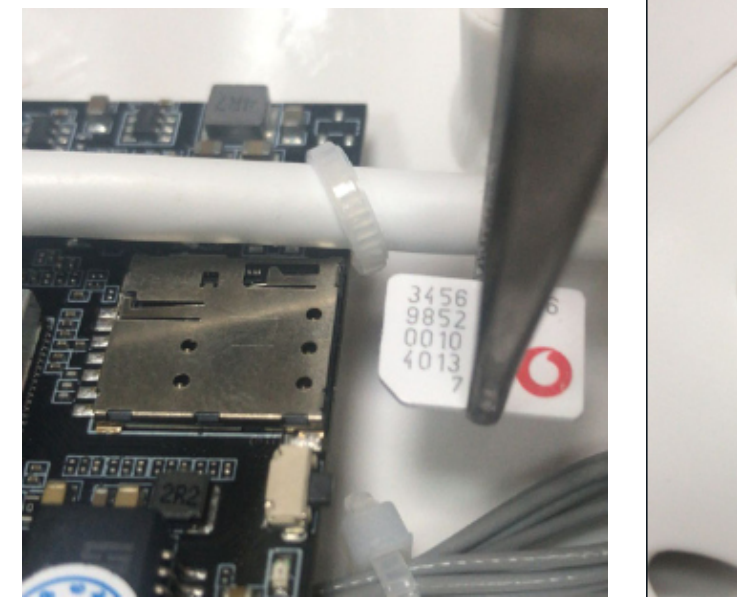

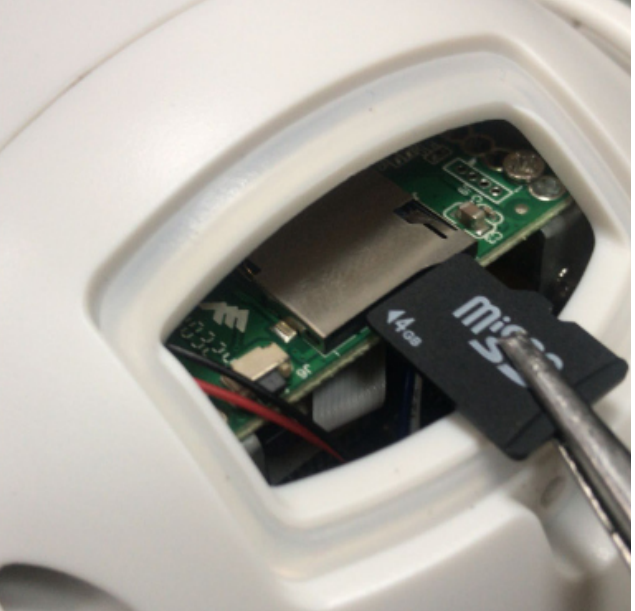

#### \*IMPORTANTE: Tarjeta SIM sin código PIN

Tamaño de la tarjeta SIM: Micro Sim

(12mmx15mmx0.8mm)!

¡Por favor, fíjese en la dirección de instalación de la tarjeta SIM!

### 3. Conectando su cámara.

3.1 Conecte lay la fuente de alimentación. Espere un par de minutos para que la cámara obtenga conexión a la red 4G

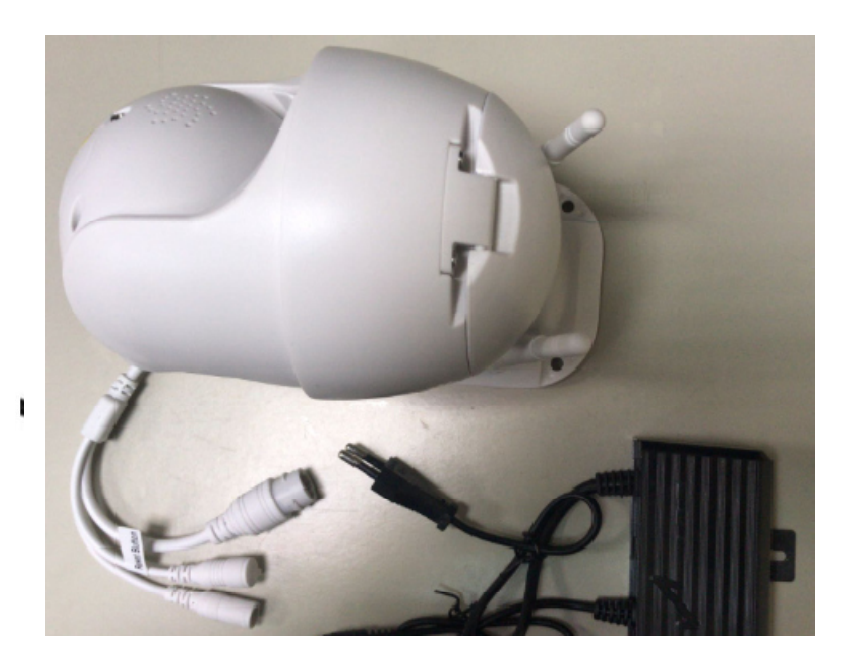

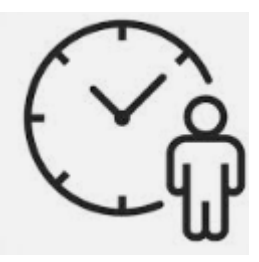

# 4. Visionado desde el teléfono móvil.

4.1 Descargar "CamHi" desde Google Play Store/App Store o escanee el

código QR para conseguir información de la APP.

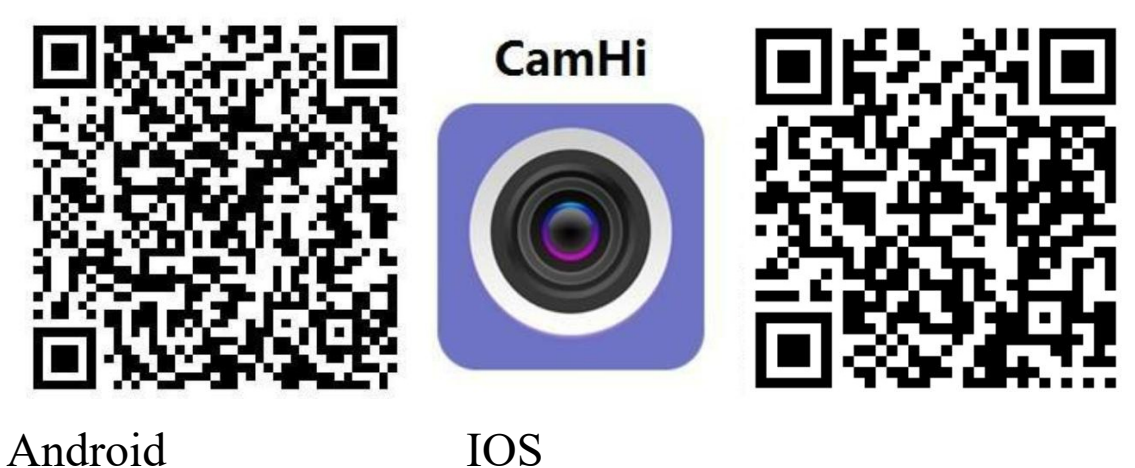

IOS

También puede escanear el código QR de la pegatina de la propia cámara

4.2 Ejecutar la APP y hacer click "+" para entrar los datos de la cámara camera UID & password para agregar la cámara.

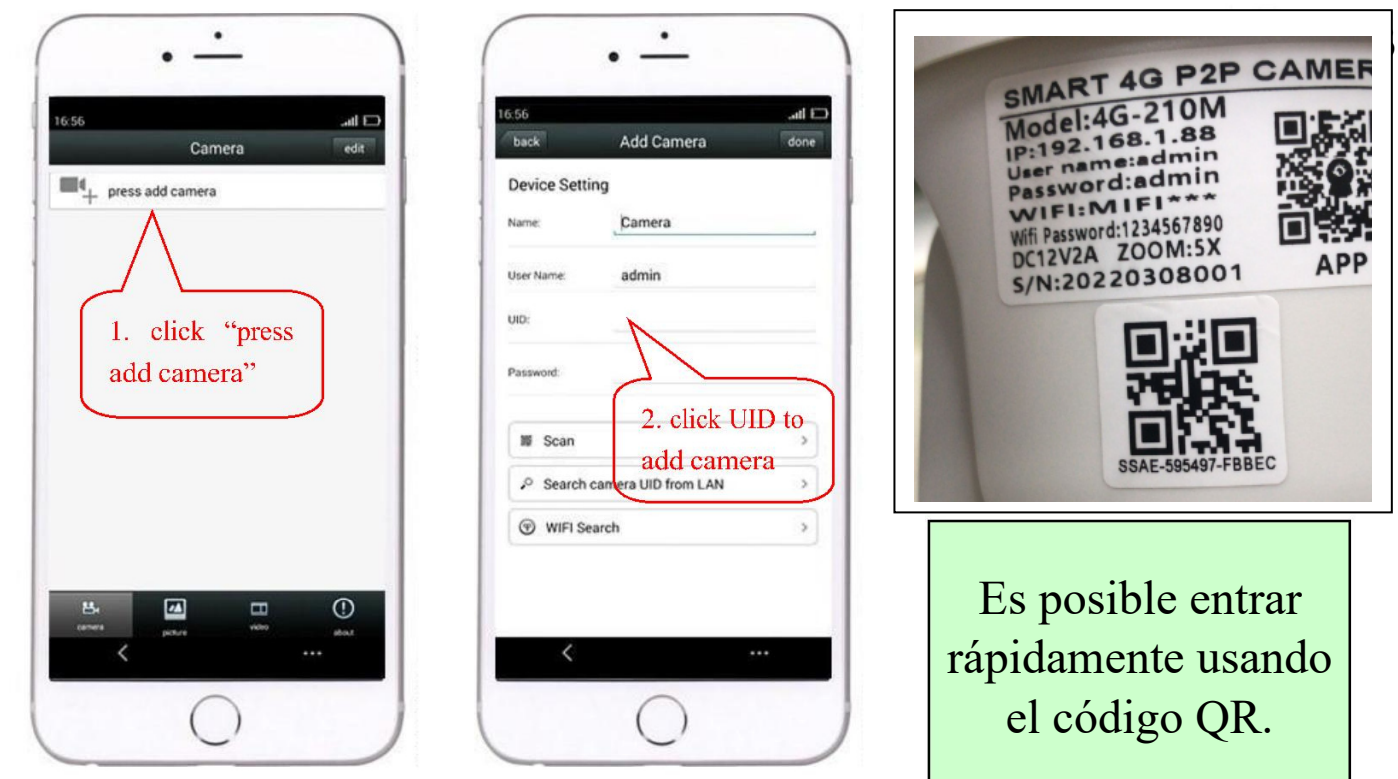

Hacer click en la cámara para ver la imagen en

tiempo real cuando las cámaras agregadas son visionadas en línea.

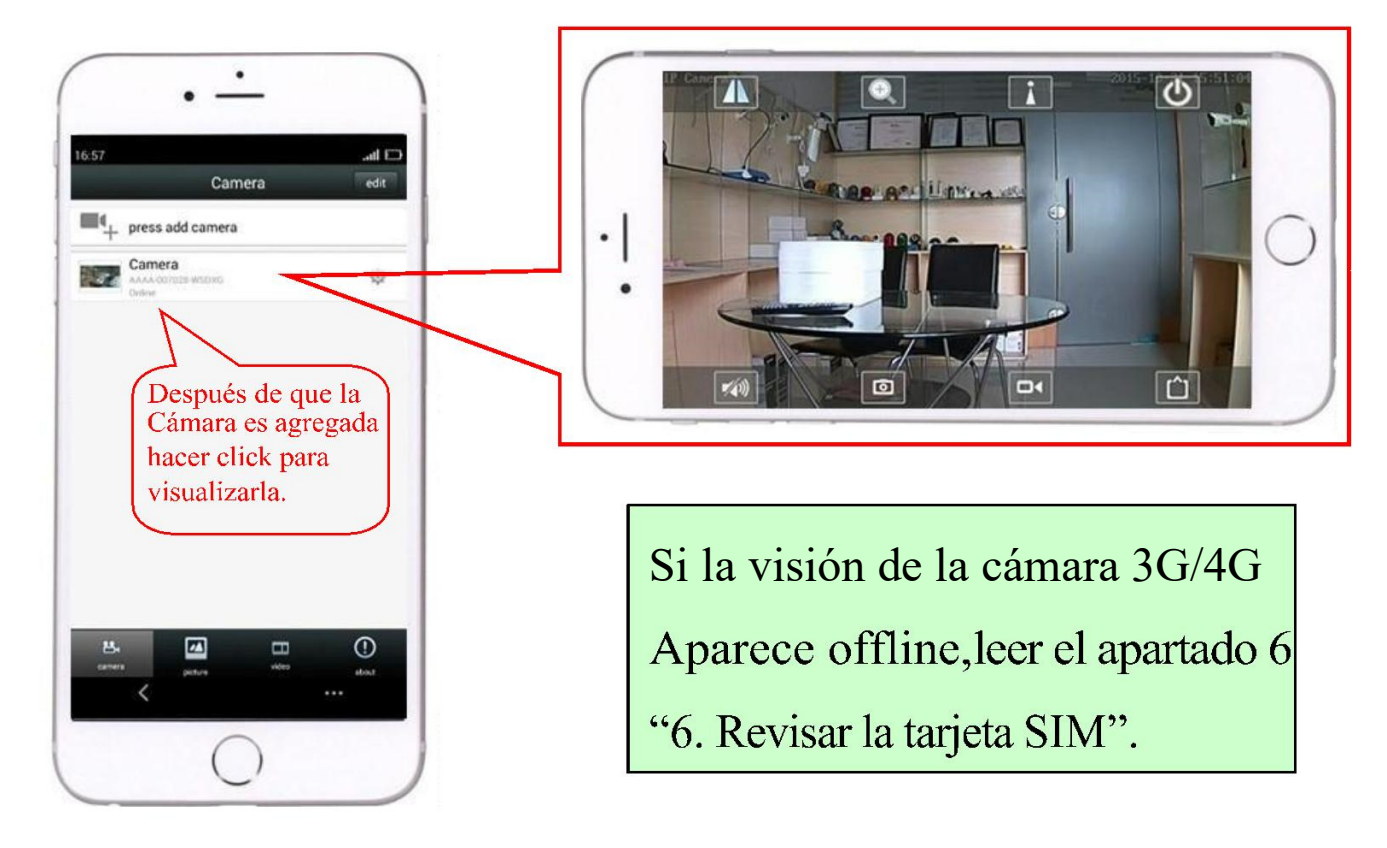

# 5. Visionado desde el PC

5.1 Instalar el "HiP2P Client\_Setup" desde el CD, ejecutar "HiP2P Client".

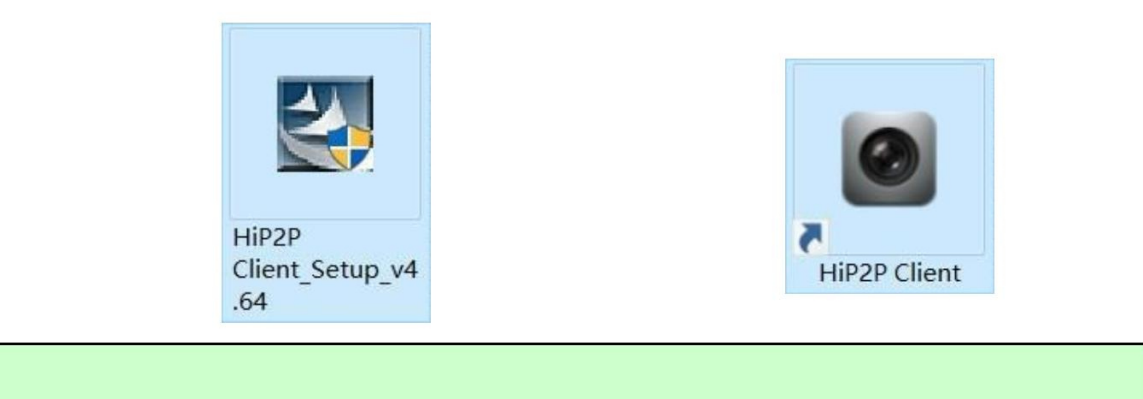

PC cliente solo soporta sistema operativo Windows.

5.2 Entrar en la "Config" y hacer click en "Input UID" para agregar los

datos de la cámara UID y password, y luego agregar la cámara.

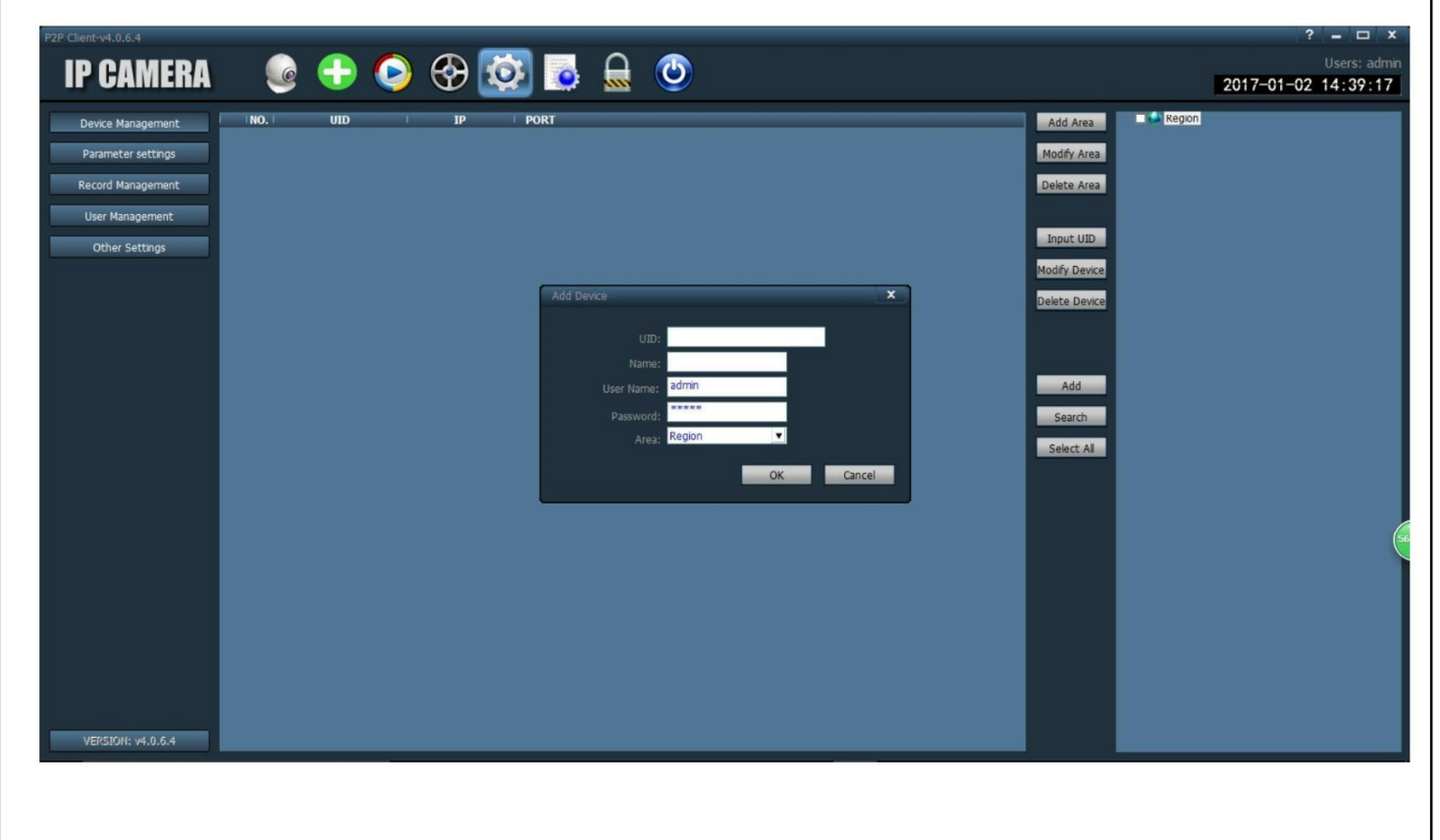

5.3 Hacer click en la cámara para la visión en tiempo real cuando está en línea.

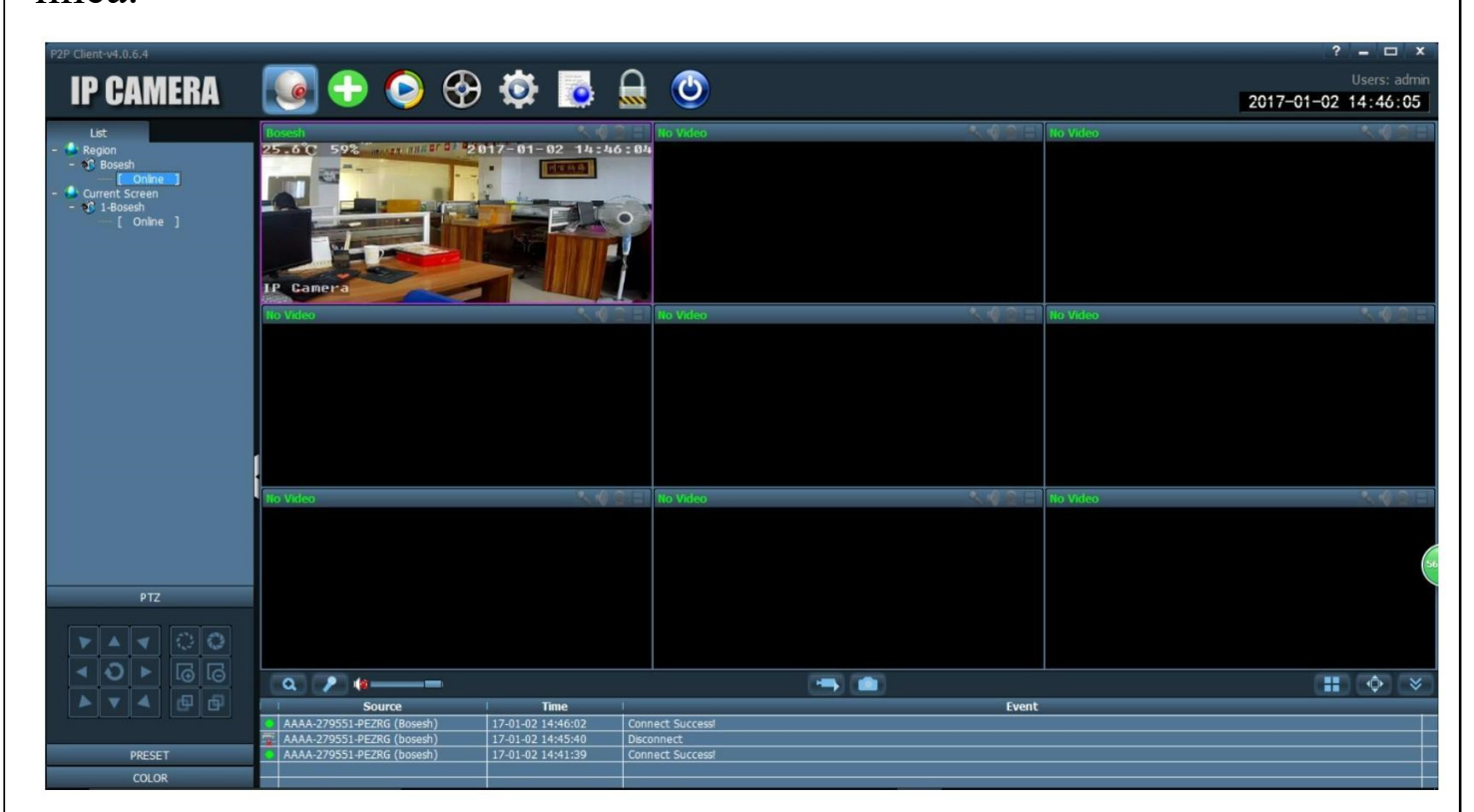

### 6. Revisar Estado tarjeta SIM

6.1 Use el teléfono móvil o el PC para conectar la WIFI "MIFI\_ \*\*\*\*", la clave de la WIFI es "1234567890", puede detectar la wifi cuando la cámara empieza a funcionar.

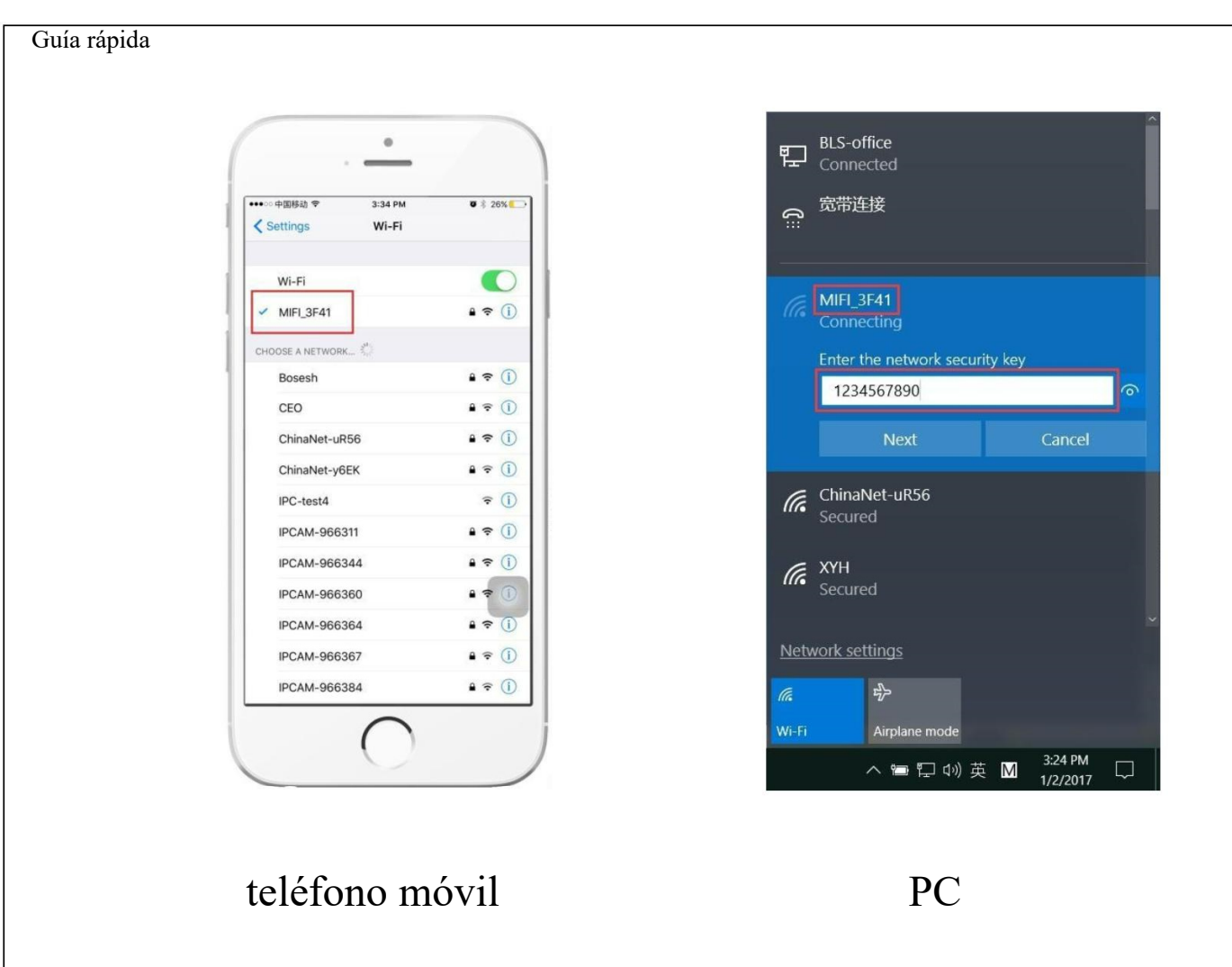

6.2 Acceder a la dirección "192.168.8.1" a través del navegador, la clave es "admin", puede revisar la información de la tarjeta SIM en esta página.

| Guía rápida                                                                                                    |                                                                                                    |
|----------------------------------------------------------------------------------------------------|----------------------------------------------------------------------------------------------------|
|                                                                                                    |                                                                                                    |
|                                                                                                    |                                                                                                    |
| ••• Il vodafone ES          18:02         8 80 %         ●         MN46M           ← → C ▲ No                                                                                                    | × + 10<br>es seguro   192.168.8.1/#home                                                                                                    |
| OT ▲ 192.168.8.1                                                                                                    |                                                                                                    |
| 4G2 WIFF"                                                                                                    | Modify Login Password Logout English v                                                                                                    |
| Bystem Information                                                                                                    | System Information                                                                                                    |
| formate (beam 1847, berry Access berry Secondary                                                                                                    | No SIM Card or SIM Card invalid!                                                                                                    |
|                                                                                                    |                                                                                                    |
|                                                                                                    | Connected Devices WI-FI Settings Advanced Settings Super Settings                                                                                                    |
| Colophylin († 2017-2019 Al rights resulted                                                                                                    |                                                                                                    |
|                                                                                                    |                                                                                                    |
|                                                                                                    |                                                                                                    |
|                                                                                                    | Copyright © 2007-2019 All rights reserved                                                                                                    |
|                                                                                                    |                                                                                                    |
|                                                                                                    |                                                                                                    |
|                                                                                                    |                                                                                                    |
| $\leftarrow$ $\rightarrow$ $+$ 3                                                                                                    |                                                                                                    |
|                                                                                                    |                                                                                                    |
| T 1/0 / 1                                                                                                    | DC                                                                                                    |
| Telefono movil                                                                                                    | PC                                                                                                    |
|                                                                                                    |                                                                                                    |
|                                                                                                    |                                                                                                    |
| 6.2 Si su cámara aparece offli                                                                                                    | ne, por favor revise lo siguiente:                                                                                                    |
| $(1)_{T}$ · $(T)_{T}$ · $(T)_{T}$ · $(T)_{T}$ · $(T)_{T}$                                                                                                    |                                                                                                    |
| $\bigcirc$ Tarjeta SIM danada o ins                                                                                                    | talacion erronea al insertarla "No SIM                                                                                                    |
| Card or SIM Card invalid! "                                                                                                    |                                                                                                    |
|                                                                                                    | como se muestra a continuación.                                                                                                    |
| Card of Shivi Card Invalid: , (                                                                                                    | como se muestra a continuación:                                                                                                    |
|                                                                                                    | como se muestra a continuación:                                                                                                    |
|                                                                                                    | como se muestra a continuación:                                                                                                    |
|                                                                                                    | COMO SE MUESTRA A CONTINUACIÓN:                                                                                                    |
| دard of Shivi Card Invalid: , ،<br>دول المحل المحل المحل المحل المحل المحل المحل المحل المحل المحل المحل المحل المحل المحل المحل المحل المحل المحل                                                                                                    | Como se muestra a continuación:                                                                                                    |
| Card Of STIVE Card Invalue: ,          455 Wift         No SIM Card or SIM Card Invalue!         Connected Devices       Wi-Fi Settings         Advanced Settings                                                                                                    | como se muestra a continuación:                                                                                                    |
| Card of Shivi Card Invalid:       ,          455 Wift       No SiM Card or SiM Card Invalid!         No SiM Card or SiM Card Invalid!       Connected Devices         (2)       (2)                                                                                                    | como se muestra a continuación:                                                                                                    |
| (2)<br>Card of Shivi Card Invalid: , (<br>455 Wiff)<br>No SiM Card or SiM Card Invalid<br>Connected Devices Wiff Settings Advanced Settings                                                                                                    | como se muestra a continuación:                                                                                                    |
| (2)<br>Card of Shivi Card Invalid<br>Shive Card or Shi Card Invalid<br>Connected Davies WHE Settings Advanced Settings<br>(2)<br>Frecuencia no soportada                                                                                                    | como se muestra a continuación:                                                                                                    |
| (2)<br>Frecuencia no soportada<br>Service" o "Limited Service"                                                                                                    | como se muestra a continuación:<br>NOME V I INFORMATION<br>System Information<br>L o tarjeta SIM con retraso al registrar "No<br>, como se muestra a continuación):                                                                                                    |
| (2)<br>Frecuencia no soportada<br>Service" o "Limited Service"                                                                                                    | como se muestra a continuación:                                                                                                    |
| Card of Shivi Card invand: , (<br>455 Wiff<br>No Shi Card or Shi Card Invald<br>No Shi Card or Shi Card Invald<br>No Shi Card or Shi Card Invald<br>No Shi Card or Shi Card Invald<br>No Shi Card or Shi Card Invald<br>No Shi Card Invald<br>No Shi C | como se muestra a continuación:<br>Image: Image: I |
| (2)<br>Frecuencia no soportada<br>Service" o "Limited Service"<br>Modify Login Password Logout English                                                                                                    | como se muestra a continuación:<br>NUE       Image: Image: Ima          |
| (2)<br>Frecuencia no soportada<br>Service" o "Limited Service"<br>Modify Login Password Logout English                                                                                                    | como se muestra a continuación:<br>Setem Information<br>o tarjeta SIM con retraso al registrar "No , como se muestra a continuación): $ITE China Unicom III (PAL) (R) (I) (R) (R) (R) (R) (R) (R) (R) (R) (R) (R$                                                                                                    |
| (2)<br>Frecuencia no soportada<br>Service" o "Limited Service"<br>Modify Login Password Logout English<br>1)                                                                                                    | como se muestra a continuación:<br>System Information<br>Co tarjeta SIM con retraso al registrar "No<br>como se muestra a continuación):<br>LTE China Unicom II english Cogout English 2<br>Modify Login Password Logout English 2                                                                                                    |
| Card of Shiri Card invand: , (                                                                                                    | como se muestra a continuación:<br>sum formator<br>sum o tarjeta SIM con retraso al registrar "No<br>o tarjeta SIM con retraso al registrar "No<br>, como se muestra a continuación):                                                                                                    |

(3)

Asegúrese de tener señal suficiente 3G/4G, referencia figura 2

7 Configuración manual

Si no establece comunicación con la cámara, siga los siguientes pasos para establecer la configuración de forma manual:

|                 | Connected Devices | Wi-Fi Settings          | Advanced Settings                           | Super Settings                              | Authorization<br>Please enter your | Required<br>rusername and password. |
|-----------------|-------------------|-------------------------|---------------------------------------------|---------------------------------------------|------------------------------------|-------------------------------------|
|                 |                   |                         |                                             |                                             | Username                           | root                                |
|                 |                   |                         |                                             |                                             | Password                           | admin                               |
|                 |                   |                         |                                             |                                             |                                    | LOGIN RESET                         |
| ▲ Status        | W                 | AN 4GWAN LAN            |                                             |                                             |                                    |                                     |
| 🛠 System        | Inte              | rfaces                  |                                             |                                             | •                                  |                                     |
| 📥 Services      |                   | (                       |                                             |                                             |                                    |                                     |
| S Network       | 1                 | frace Overview          |                                             |                                             |                                    |                                     |
| Interfaces      | 2                 | Network                 | Status                                      |                                             |                                    | Actions                             |
| Vireless        |                   | 4GWAN                   | RX: 0 B (0 Pk<br>TX: 0 B (0 Pk              | tts.)<br>tts.)                              |                                    | CONNECT STOP EDIT DELETE            |
|                 | s                 | LAN                     | Uptime: 0h 5<br>MAC-Addres                  | m 53s<br>s: C2:EE:A6:0C:E8:19               |                                    |                                     |
|                 |                   | שַׁבַּאַ שַּׁ<br>br-lan | RX: 253.40 K<br>TX: 2.42 MB<br>IPv4: 192.16 | :B (3866 Pkts.)<br>(3216 Pkts.)<br>8.8.1/24 |                                    | CONNECT STOP EDIT DELETE            |
| - Diagnostics   |                   | WAN                     | RX: 0 B (0 Pk<br>TX: 0 B (0 Pk              | rts.)<br>rts.)                              |                                    | CONNECT STOP EDIT DELETE            |
| ⊡ Load Balancin | g At              | DD NEW INTERFACE        |                                             |                                             |                                    |                                     |

Ruta: Network>>Interface>>Edit

Introduzca los datos de su operador. Para este ejemplo hemos usado los de Movistar:

| APN               | movistar.es    |          |
|-------------------|----------------|----------|
| PIN               | sin código pin |          |
| PAP/CHAP username | MOVISTAR       |          |
| PAP/CHAP password | MOVISTAR       | 22<br>22 |
| Dial number       | *99#           |          |

Una vez realizados los cambios, vuelva a la página principal (6.2) y compruebe de nuevo el estado de la conexión.